## INSTALL REMOTE ACCESS FIRST

## How to configure NAT for connecting a private network to the Internet?

In Server Manager/Dashboard page, click Remote Access in left pane

|                                                                                           | Sei                                                                   | ver Manager                                   |         |          |            |
|-------------------------------------------------------------------------------------------|-----------------------------------------------------------------------|-----------------------------------------------|---------|----------|------------|
| Server Ma                                                                                 | anager • Dashboard                                                    |                                               | • @   🗗 | Manage 1 | Fools View |
| Dashboard                                                                                 | WELCOME TO SERVER MANAGER                                             |                                               |         |          |            |
| <ul> <li>Local Server</li> <li>All Servers</li> <li>File and Storage Services </li> </ul> | 1 Conf                                                                | igure this local ser                          | ver     |          |            |
| llS<br>配 Remote Access<br>以                                                               | QUICK START                                                           | d roles and features                          |         |          |            |
|                                                                                           | 3 Ac                                                                  | d other servers to man<br>eate a server group | age     |          |            |
|                                                                                           | LEARN MORE                                                            |                                               |         |          | Hid        |
|                                                                                           | ROLES AND SERVER GROUPS<br>Roles: 3   Server groups: 1   Servers tota | :1                                            |         |          |            |
|                                                                                           | File and Storage 1<br>Services                                        | IIS                                           | 1       |          |            |
|                                                                                           | Manageability     Events     Performance                              | Manageability     Events     Services         |         |          |            |

Right-click one Server as "VB-Router-01" and click Remote Access Management in menu

| Dashboard<br>Local Server   | SERVERS<br>All servers   1 total | te Access<br>م        | (ii) ▼ (R) ▼                                                                                                    | • 🕄   🚩 🛛 Man                                     | age Tools View<br>TASKS |
|-----------------------------|----------------------------------|-----------------------|----------------------------------------------------------------------------------------------------|---------------------------------------------------|-------------------------|
| File and Storage Services 👂 | Server Name IPv4 Ad              | ldress                | Manageability                                                                                                    | Last Update                                       | Windows Activa          |
| IIS                         | VB-ROUTER-01 10.10.10            | 01.181 192.168.11.181 | Online - Performance count                                                                                                    | ers not started 11/24/2012 8:03                   | 3:52 PM Not activated   |
| Remote Access               | <                                |                       | Add Roles and Featur<br>Shut Down Local Serv<br>Computer Manageme<br>Remote Desktop Con<br>Windows PowerShell<br>Configure NIC Teamir<br>Configure Windows A | res<br>rer<br>nection<br>ng<br>wutomatic Feedback |                         |
|                             |                                  |                       | Remote Access Mana                                                                                                    | gement N                                          |                         |
|                             | All events   0 total             | rity Source Log D     | Manage As<br>Start Performance Co<br>Refresh<br>Copy<br>late and Time                                                                                        | unters                                            | TASKS                   |

In *Remote Access Management Console* page, click **Open RRAS Management** in VPN Tasks to launch Routing and Remote Access

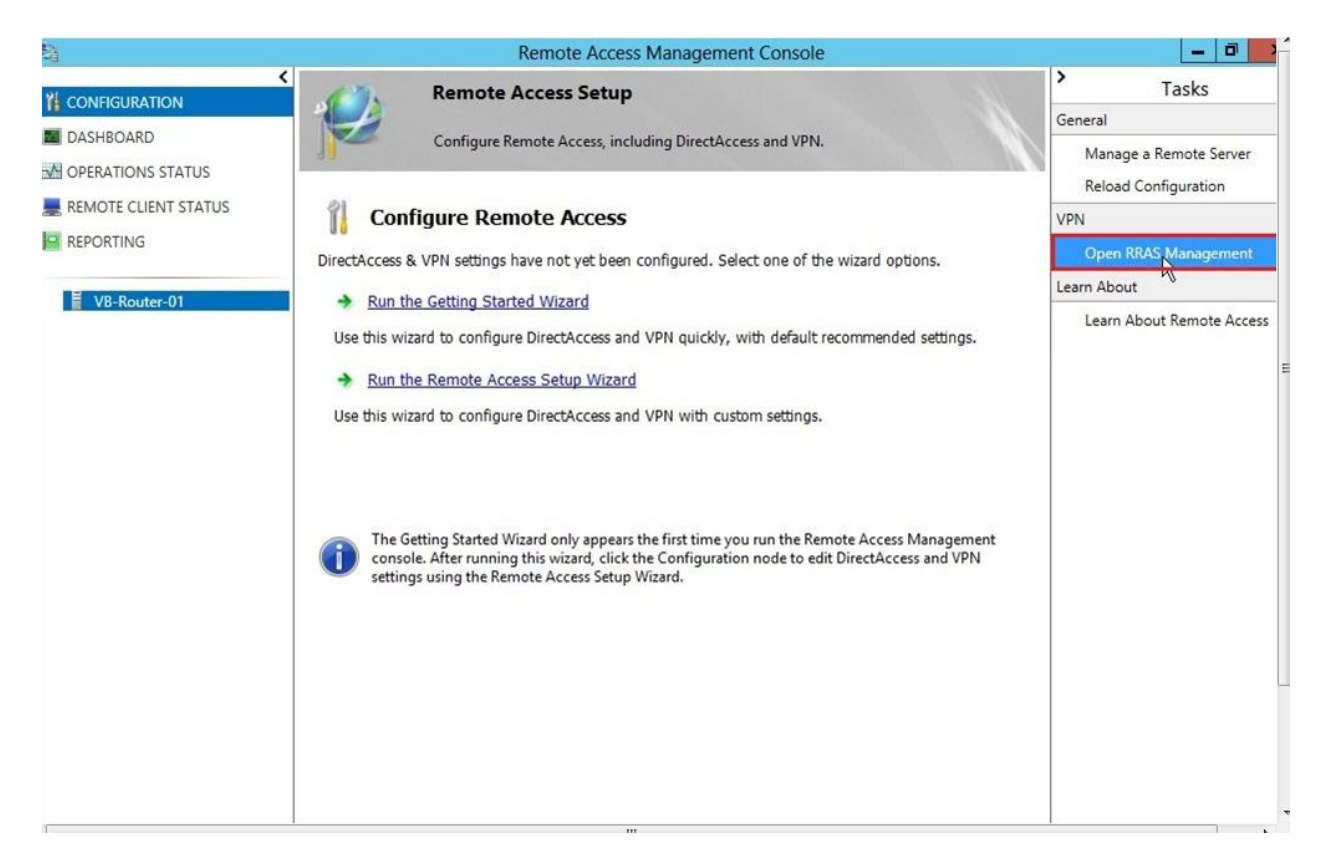

In *Routing and Remote Access* management, right-click the server next to click **Configure and Enable Routing and Remote Access** in menu to launch Setup wizard

| Routing and Re                                                                                             | emote Access                                                                 |
|----------------------------------------------------------------------------------------------------|------------------------------------------------------------------------------|
| File Action View Help                                                                                      |                                                                              |
| 🗢 🌩 🙍 📰 🗶 🖾 🧟 🖬                                                                                            |                                                                              |
| Routing and Remote Access     VB-ROUTER-01     Server Status     VB-ROUTER-01     Configure the Routing of | nd Romote Access Server                                                      |
| Configure and Enable Routing and Remote Acc                                                                | Action menu, click Configure and Enable Routing                              |
| Disable Routing and Remote Access                                                                          |                                                                              |
| All Tasks                                                                                                  | <ul> <li>ng and Remote Access, deployment scenarios, and<br/>ess.</li> </ul> |
| View                                                                                                    | •                                                                            |
| Delete<br>Refresh                                                                                          |                                                                              |
| Properties                                                                                                 |                                                                              |
| Help                                                                                                    |                                                                              |
|                                                                                                    |                                                                              |
| Configures Routing and Remote Access for the selected server                                               |                                                                              |

In Routing and Remote Access Server Setup Wizard page, click Next > button

| Routing an | d Remote Access Server Setup Wizard                                                                                                    |
|------------|----------------------------------------------------------------------------------------------------|
|            | Welcome to the Routing and Remote Access<br>Server Setup Wizard<br>This wizard helps you set up your server so that you can<br>connect to other networks and allow connections from<br>remote clients.<br>To continue, click Next. |
|            | < Back Next > Cancel                                                                                                    |

In Configuration page, select Network address translation (NAT) option next to click Next > button

| Configuration                                                                                         |                                                                                                    |
|----------------------------------------------------------------------------------------------------|----------------------------------------------------------------------------------------------------|
| You can enable any of the followin<br>customize this server.                                          | ng combinations of services, or you can                                                                 |
| C Remote access (dial-up or VP)                                                                       | N)                                                                                                    |
| Allow remote clients to connect<br>secure virtual private network (                                   | to this server through either a dial-up connection or a VPN) Internet connection.                       |
| Network address translation (N                                                                        | IAT)                                                                                                    |
| Allow internal clients to connect                                                                     | t to the Internet using one public IP address.                                                          |
| Virtual private network (VPN) a<br>Allow remote clients to connect<br>connect to the internet using a | access and NAT<br>to this server through the Internet and local clients to<br>single public IP address. |
| C Secure connection between tw                                                                        | vo private networks                                                                                     |
| Connect this network to a remo                                                                        | te network, such as a branch office.                                                                    |
| C Custom configuration<br>Select any combination of the f                                             | eatures available in Routing and Remote Access.                                                         |
|                                                                                                    |                                                                                                    |
| For more information                                                                                  |                                                                                                    |
|                                                                                                    | 2                                                                                                    |

In *NAT Internet Connection* page, select **Use this public interface to connect to the Internet** option and one network adapter as "WAN-192.168.11.181" next to click **Next** > button

| You can select an existing i<br>client computers to connect | nterface or create a new dema<br>t to the Internet.                                                    | ind-dial interface for                                                                         |
|-------------------------------------------------------------|----------------------------------------------------------------------------------------------------|------------------------------------------------------------------------------------------------|
| Use this public interface<br>Network Interfaces:            | to connect to the Internet:                                                                            |                                                                                                |
| Name,                                                       | Description                                                                                            | IP Address                                                                                     |
| LAN 10.10.101.181                                           | Intel(R) PRO/1000 MT                                                                                   | 10.10.101.181                                                                                  |
| WAN-192.168.11.181                                          | Intel(R) PRO/1000 MT                                                                                   | 192 168 11 181                                                                                 |
|                                                             |                                                                                                    |                                                                                                |
| Create a new demand-d                                       | lial interface to the Internet                                                                         |                                                                                                |
| A demand-dial interface<br>option if this server conr       | is activated when a client user<br>nects with a modem or by using<br>nand-Dial Interface Wizard will : | s the Internet. Select this<br>the Point to-Point Protocol<br>start at the end of this wizard. |
| over Ethernet. The Dem                                      |                                                                                                    |                                                                                                |
| over Ethernet. The Dem                                      |                                                                                                    |                                                                                                |

In *Name and Address Translation Services* page, select **Enable basic name and address services** option next to click **Next >** button

| Na | ame and Address Translation Services<br>You can enable basic name and address services.                                             |
|----|----------------------------------------------------------------------------------------------------|
|    | Windows didn't detect name and address services (DNS and DHCP) on this network.<br>How do you want to obtain these services?        |
|    | Enable basic name and address services                                                                                              |
|    | Routing and Remote Access assigns addresses automatically and forwards name<br>resolution requests to a DNS server on the Internet. |
|    | C I will set up name and address services later                                                                                     |
|    | Choose this option if you have set up the Active Directory on your network, or if you have DHCP or DNS servers in your network.     |
|    |                                                                                                    |
|    |                                                                                                    |
|    | Rack Next Canos                                                                                                    |

In Address Assignment Range page, click Next > button

| Routing and Remote Access Server Setup Wizard                             |                                                                                                    |  |
|---------------------------------------------------------------------------|----------------------------------------------------------------------------------------------------|--|
| Address Assignmen<br>Windows has defir                                    | t Range<br>ned a range of addresses for your network.                                                                                                    |  |
| Routing and Remote A<br>which requests one. T                             | ccess will provide an address to any computer on your network<br>hese addresses will be selected from the range defined below.                           |  |
| Network Address:                                                          | 10.10.101.0                                                                                                    |  |
| Network Mask:                                                             | 255.255.255.0                                                                                                    |  |
| This address range was<br>can change the addres<br>through the Network Co | s generated from the IP address of your network adapter. You<br>is range by defining a new static address for this network adapter<br>onnections Folder. |  |
| Click Next if the addres<br>in order to define a new                      | s range is acceptable. Click Cancel if you wish to exit the wizard<br>v static address.                                                                  |  |
|                                                                           |                                                                                                    |  |
|                                                                           |                                                                                                    |  |
|                                                                           |                                                                                                    |  |
|                                                                           | < Back Next Cancel                                                                                                    |  |

Click **Finish** button for completing the Routing and Remote Access Server Setup Wizard

| Routing | and Remote Access Server Setup Wizard                                                                                                    |        |
|---------|----------------------------------------------------------------------------------------------------|--------|
|         | Completing the Routing and Remote Access<br>Server Setup Wizard<br>You have successfully completed the Routing and Rem<br>Access Server Setup wizard.<br>Summary:<br>Configured NAT for the following Internet interface:<br>WAN-192.168.11.181                                                                | ote    |
|         | Clients on the local-area network will be assigned IP<br>addresses from the following range:                                                                                                    | =      |
|         | Network address: 10.10.101.0; network mask:<br>To enable servers to respond to Internet requests,<br>configure port mappings and update your firewall. For mu<br>information about port mappings and firewall exceptions<br>see <u>Routing and Remote Access Help</u> .<br>To close this wizard, click Finish. | ore    |
|         | < Back Finish                                                                                                    | Cancel |

This Server has already been configured successfully now

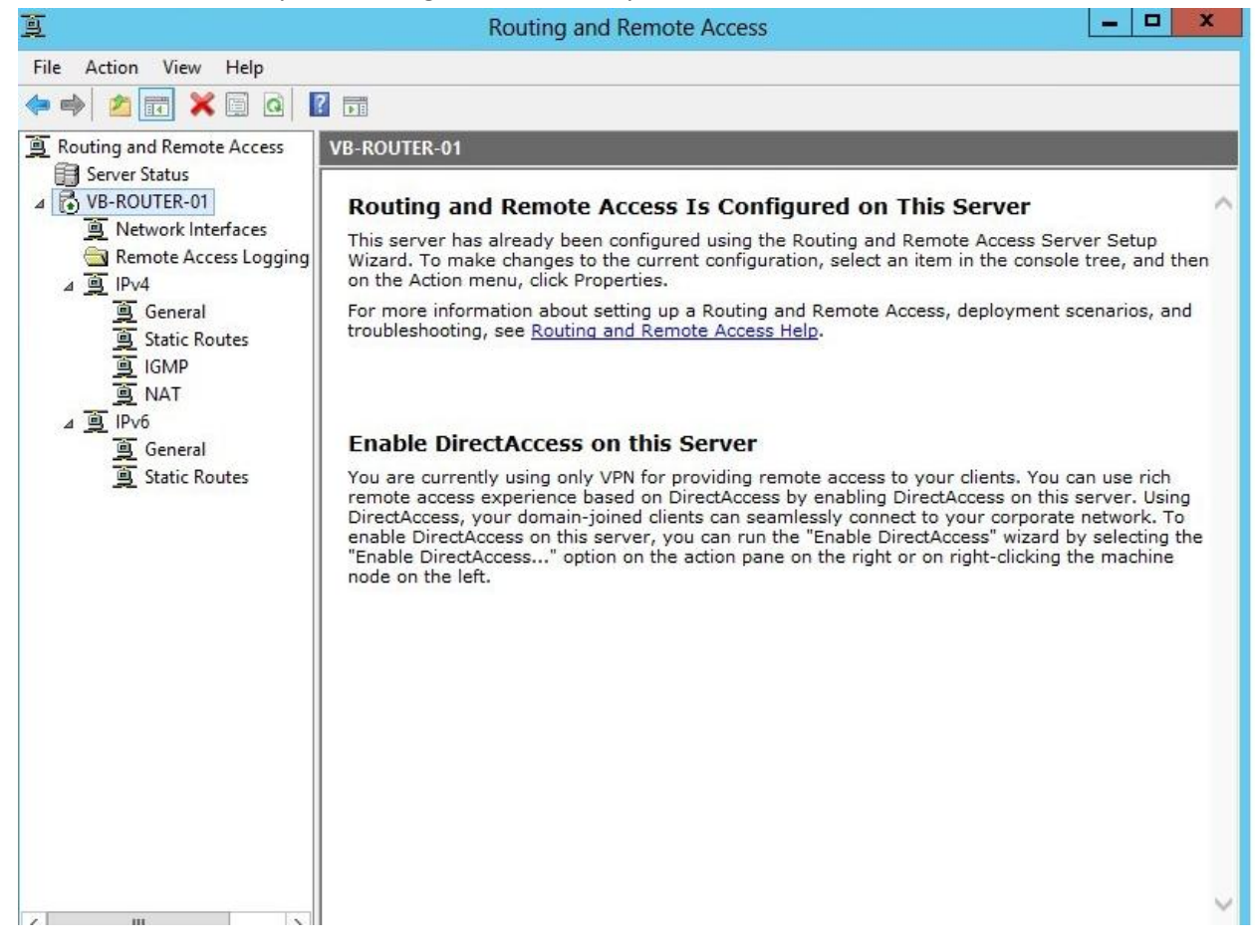